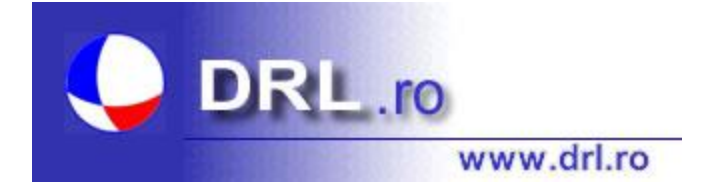

## Crearea unui cont pe www.drl.ro

## Etape:

- (1) Accesați site-ul drl.ro la adresa: <u>http://drl.ro/;</u>
- (2) Dați clic pe opțiunea **Studenți** și veți fi direcționat către pagina de logare;
- (3) Creați-vă un cont dând clic pe link-ul:

## Daca accesati programul pentru prima data dati clic aici

- (4) Completaţi corect formularul de înscriere, introducând datele cerute. Atenţie la selectarea corectă a codului programului căruia îi aparţineţi. Selectarea incorectă va aduce excluderea Dvs. de pe site! Dacă aveţi dubii asupra codului programului, renunţaţi la completarea formularului şi contactaţi administratorul site-ului;
- (5) Dacă sistemul vă acceptă datele, administratorul site-ului va primi o înștiințare, pe baza căreia vă va activa contul;
- (6) După ce primiți prin email mesajul că v-a fost activat contul, puteți accesa resursele site-ului, conform programului în care sunteți înscris, utilizând numele de utilizator și parola alese de Dvs.;
- (7) Citiți instrucțiunile programului Dvs. în secțiunea Instructiuni și teme, pentru a afla temele pe care le aveți de rezolvat!!!
- (8) Contactați administratorul site-ului dacă aveți nelămuriri, întrebări sau alte probleme.

Sibiu

14.01.2012